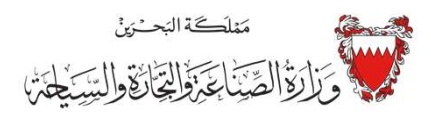

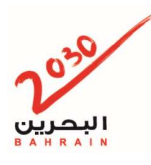

- 1. تسجيل الدخول بواسطة المفتاح الالكتروني الخاص بصاحب السجل او المخول بالتوقيع
  - 2. الذهاب الى خدمات أخرى- المستفيد النهائي- تسجيل

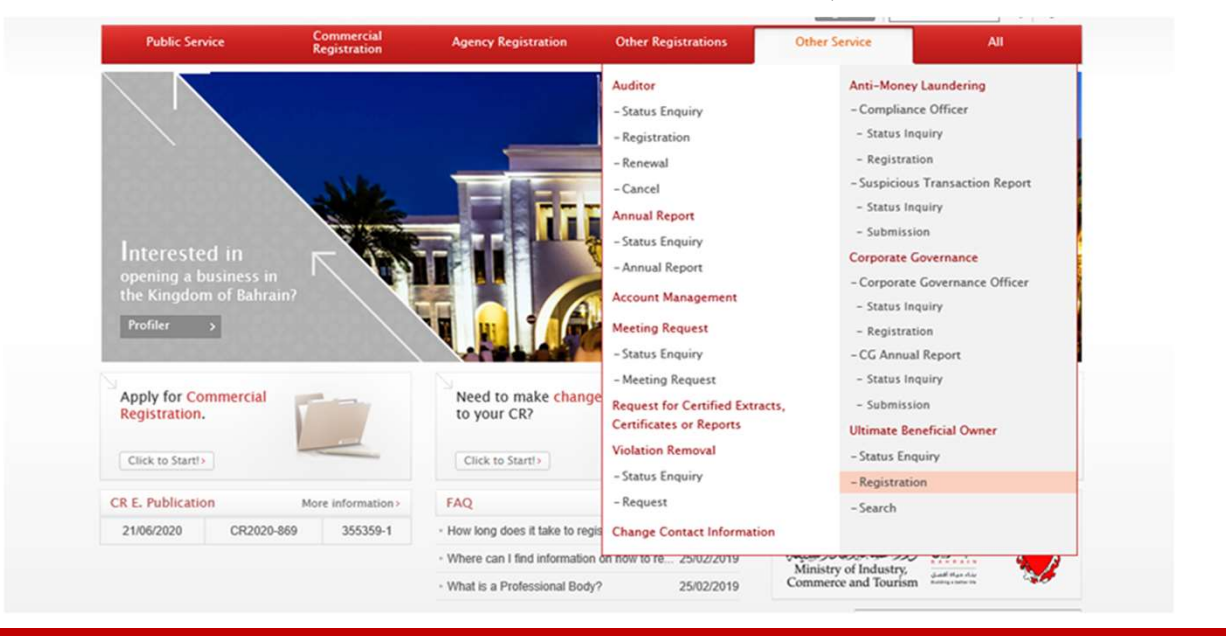

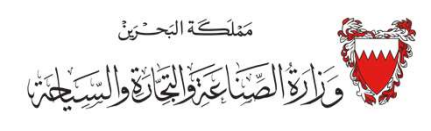

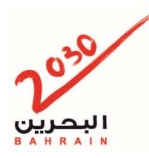

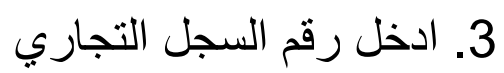

|                                                                                                    | Conoral Int                                                                          | formation            | Upload Documents |                                                       | Submit  |
|----------------------------------------------------------------------------------------------------|--------------------------------------------------------------------------------------|----------------------|------------------|-------------------------------------------------------|---------|
| atus Enguiry                                                                                                    | Applicant Details                                                                    |                      | opioad Do        | cuments                                               | Sublink |
| ancel                                                                                                    | CPR No.*                                                                             | 620056266            |                  |                                                       |         |
| nual Report                                                                                                    | Mobile No. *                                                                         | BAHRAIN (973)        | ~                | 00000000                                              |         |
| tatus Enquiry                                                                                                    | Email *                                                                              | blis.lgcns@gmail.com |                  |                                                       |         |
| count Management                                                                                                    | Phone No.                                                                            | BAHRAIN (973)        | ~                |                                                       |         |
| eting Request                                                                                                    | Fax No.                                                                              | BAHRAIN (973)        | ~                |                                                       |         |
| Meeting Request                                                                                                    | · CR Details                                                                         |                      |                  |                                                       |         |
| ports                                                                                                    | CR No.                                                                               | Search               |                  |                                                       |         |
| lation Removal                                                                                                    | CR No.                                                                               | Search               |                  |                                                       |         |
| ation Removal  Alatus Enguiny                                                                                                    | CR No.                                                                               | Search               |                  | Status                                                |         |
| Addition Certificates or ports                                                                                                    | CR No.                                                                               | Search               |                  | Status<br>Commercial Name                             |         |
| lation Removal                                                                                                    | CR No. CR No. Commercial Name (Arabic) Registration Date                             | Search               |                  | Status<br>Commercial Name<br>(English)<br>Expiry Date |         |
| action Continues or<br>action Removal<br>alus Enquiry<br>aquest<br>ange Contact<br>rmation                                                                                           | CR No.<br>CR No.<br>Commercial Name<br>(Arabic)<br>Registration Date                 | Search               |                  | Status<br>Commercial Name<br>(English)<br>Expiry Date |         |
| alact occurring<br>alaton Removal *<br>alaton Removal *<br>alaton Enguiny<br>aguesal<br>ange Contact<br>rmation<br>-Money Laundering *<br>mpliance Officer                           | CR No.<br>CR No.<br>Commercial Name<br>(Arabic)<br>Registration Date<br>Company Type | Search               |                  | Status<br>Commercial Name<br>(English)<br>Expiry Date |         |
| Alacito Canindo<br>Analis, Certificates or<br>antis, Certificates or<br>altus Enguiny<br>aguesta<br>ange Contact<br>mation<br>t-Money Laundering<br>mpliance Officer<br>atus Inguiny | CR No.<br>CR No.<br>Commercial Name<br>(Arabic)<br>Registration Date<br>Company Type | Search               |                  | Status<br>Commercial Name<br>(English)<br>Expiry Date |         |

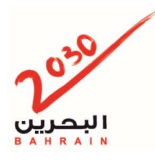

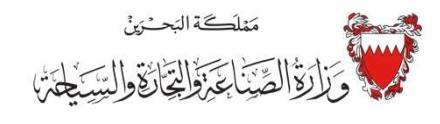

|                                                                 |                  |                                     | لسجل                                  | _ رقم ا                           | 4. اختر      |        |
|-----------------------------------------------------------------|------------------|-------------------------------------|---------------------------------------|-----------------------------------|--------------|--------|
|                                                                 |                  |                                     |                                       | Ň                                 | $\backslash$ |        |
| Meeting Request                                                 | * Indicates Requ | ired Field                          |                                       |                                   |              |        |
| Status Enquiry     Meeting Request                              | · CR Details     |                                     |                                       |                                   |              |        |
| Request for Certified<br>• Extracts. Certificates or<br>Reports | CR No. 86        | 844 Sea                             | arch                                  |                                   |              |        |
| Remove Violation                                                |                  |                                     |                                       |                                   |              |        |
| Status Enquiry     Request                                      | CR No.           | Commercial Name<br>(Arabic)         | Commercial Name<br>(English)          | Company Type                      | Status       | Select |
| Change Contact                                                  | 86844-1          | شركة نعيم كرسنتجي التجارية<br>ذرورم | NAEEM KARMASTAJI<br>Trading Co. W.L.L | With Limited Liability<br>Company | ACTIVE       | Select |
| Anti-Money Laundering                                           |                  |                                     |                                       |                                   |              |        |
| Compliance Officer                                              |                  |                                     |                                       |                                   |              | Close  |
| Status Inquiry                                                  | CR No.           |                                     |                                       | Status                            |              |        |
| · Registration                                                  | Commercial N     | ame                                 |                                       | Commercial Name                   |              |        |
| Suspicious Transaction                                          | (Arabic)         |                                     |                                       | (English)                         |              |        |
| Report                                                          | Registration D   | ate                                 |                                       | Expiry Date                       |              |        |
| Status Inquiry     Submission                                   | Company Type     | 2                                   |                                       |                                   |              |        |

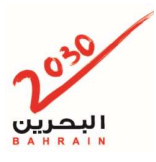

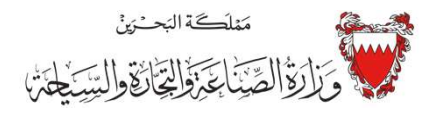

كيفية الافصاح عن المستفيد النهائي في نظام سجلات

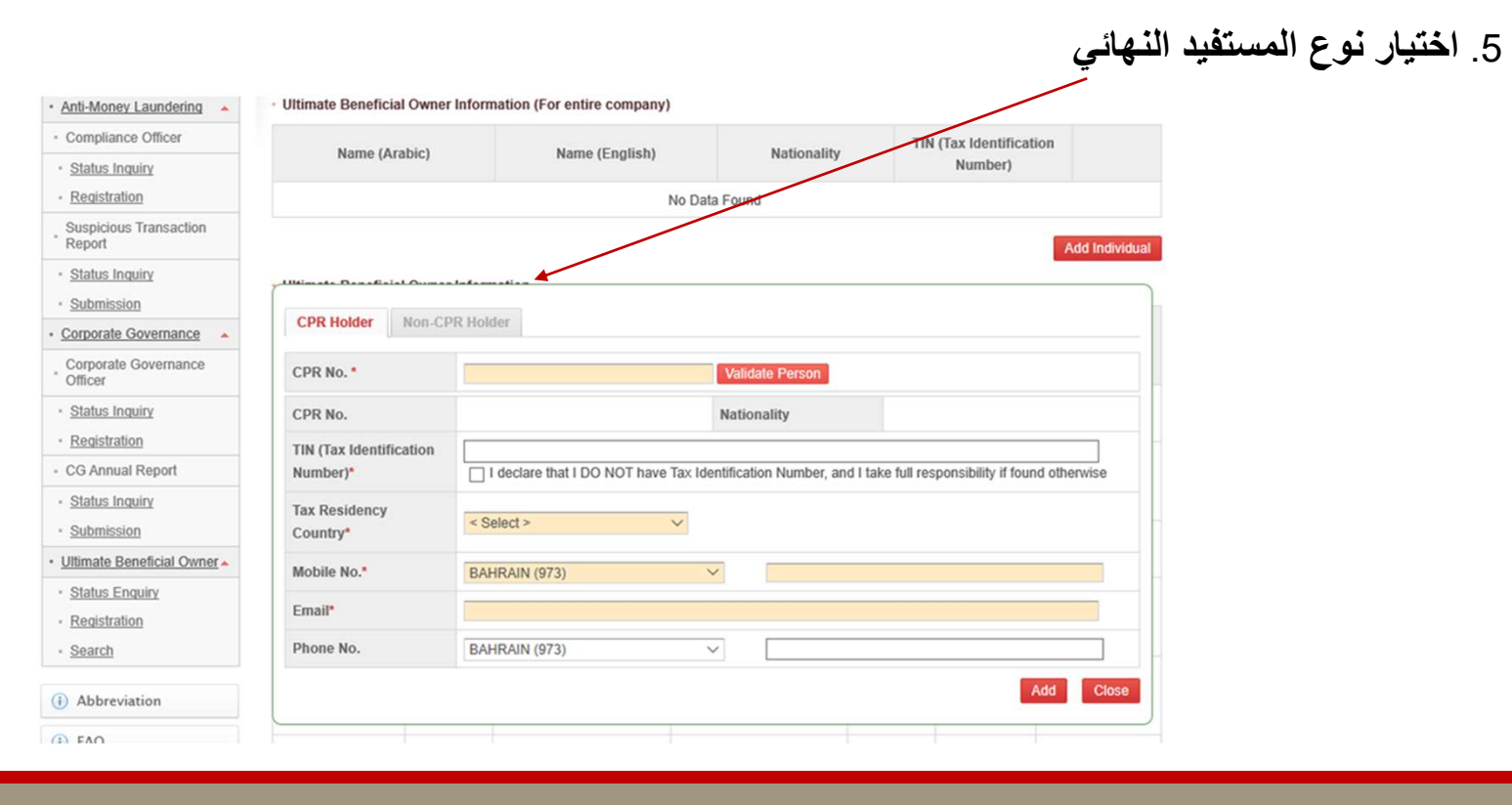

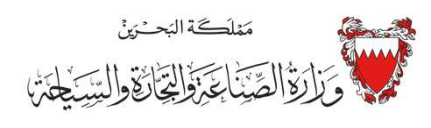

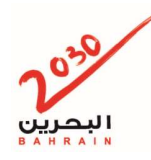

كيفية الافصاح عن المستفيد النهائي في نظام سجلات

ادخال رقم الهوية والتحقق من الرقم.

| Compliance Officer               |                          |                              |                                    | TIN (Tax Identification                    |
|----------------------------------|--------------------------|------------------------------|------------------------------------|--------------------------------------------|
| Status Inquiry                   | Name (Arabic)            | Name (English)               | Nationality                        | Number)                                    |
| Registration                     |                          |                              | No Data Found                      |                                            |
| Suspicious Transaction<br>Report |                          |                              |                                    | Add Ind                                    |
| Status Inquiry                   | 104imete Banataial Ouman | Jafamatian                   |                                    |                                            |
| Corporate Governance             | CPR Holder Non-CF        | R Holder                     |                                    |                                            |
| Corporate Governance<br>Officer  | CPR No.*                 |                              | Validate Person                    |                                            |
| Status Inquiry                   | CPR No.                  |                              | Nationality                        |                                            |
| Registration                     | TIN (Tax Identification  | [                            |                                    |                                            |
| CG Annual Report                 | Number)*                 | I declare that I DO NOT have | Tax Identification Number, and I t | ake full responsibility if found otherwise |
| Status Inquiry                   | Tax Residency            |                              |                                    |                                            |
| Submission                       | Country*                 | < Select >                   | ~                                  |                                            |
| Itimate Beneficial Owner         | Mobile No.*              | BAHRAIN (973)                | ~                                  |                                            |
| Status Enquiry                   |                          |                              |                                    |                                            |
| Registration                     | Email*                   |                              |                                    |                                            |
| Search                           | Phone No.                | BAHRAIN (973)                | ×                                  |                                            |
|                                  |                          |                              |                                    | Add                                        |
| ) Abbreviation                   |                          |                              |                                    | Add Cit                                    |
| EAO                              |                          |                              |                                    |                                            |

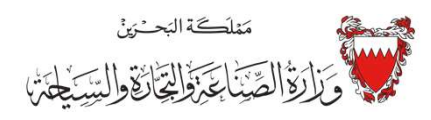

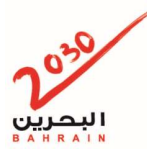

7. ادخال رقم التعريف الضريبيTIN، وفي حال عدم وجود هذا الرقم، التحديد على خانة الإفصاح بعدم امتلاك رقم تعريف الضريبي

| Anti-Money Laundering            | Ultimate Beneficial Owner | Information (For entire comp | any)              |                        |                                      |            |  |  |
|----------------------------------|---------------------------|------------------------------|-------------------|------------------------|--------------------------------------|------------|--|--|
| Compliance Officer               | Name (Arabic)             | Namo (Englie                 | b)                | Nationality            | TIN (Tax Identification              |            |  |  |
| <u>Status Inquiry</u>            | Name (Arabic)             | Hame (English)               |                   | Nationality            | Number)                              |            |  |  |
| <u>Registration</u>              |                           |                              | No Data Fou       | No Data Found          |                                      |            |  |  |
| Suspicious Transaction<br>Report |                           |                              |                   |                        | A                                    | dd Individ |  |  |
| Status Inquiry                   | pullimete Demotivial Our  | . Inda marati a a            |                   |                        |                                      |            |  |  |
| <u>Submission</u>                | CDD Holder Non Cl         | DP Holder                    |                   |                        |                                      |            |  |  |
| Corporate Governance             | CENTIONE                  | N HORIGI                     |                   |                        |                                      |            |  |  |
| Corporate Governance<br>Officer  | CPR No.*                  |                              | Va                | lidate Person          |                                      |            |  |  |
| Status Inquiry                   | CPR No.                   |                              | Nat               | ionality               |                                      |            |  |  |
| Registration                     | TIN (Tax Identification   |                              |                   |                        |                                      |            |  |  |
| CG Annual Report                 | Number)*                  | I declare that I DO NOT h    | ave Tax Identific | ation Number, and I ta | ke full responsibility if found othe | rwise      |  |  |
| Status Inquiry                   | Tax Residency             |                              |                   |                        |                                      |            |  |  |
| Submission                       | Country*                  | < Select >                   | ~                 |                        |                                      |            |  |  |
| Ultimate Beneficial Owner        | Mobile No.*               | BAHRAIN (973)                | ~                 |                        |                                      |            |  |  |
| Status Enquiry                   |                           |                              |                   |                        |                                      | _          |  |  |
| - Registration                   | Email*                    |                              |                   |                        |                                      |            |  |  |
| Search                           | Phone No.                 | BAHRAIN (973)                | $\sim$            |                        |                                      |            |  |  |
| Abbreviation                     | 1                         |                              |                   |                        | Add                                  | Close      |  |  |
|                                  |                           |                              |                   |                        |                                      |            |  |  |
| E) FAO                           |                           |                              |                   |                        |                                      |            |  |  |

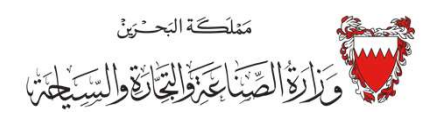

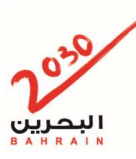

8. جميع الخانات يجب تملئ، ثم تحديد إضافة.

| Anti-Money Laundering            | Ultimate Beneficial Owner | Information (For entire company) |                                 |                                             |  |  |  |  |
|----------------------------------|---------------------------|----------------------------------|---------------------------------|---------------------------------------------|--|--|--|--|
| Compliance Officer               | Name (Arabic)             | Name (English)                   | Nationality                     | TIN (Tax Identification                     |  |  |  |  |
| Status Inquiry                   | Haille (Hiabic)           | Hume (English)                   | Radonality                      | Number)                                     |  |  |  |  |
| <u>Registration</u>              | No Data Found             |                                  |                                 |                                             |  |  |  |  |
| Suspicious Transaction<br>Report |                           |                                  |                                 | Add Individual                              |  |  |  |  |
| <u>Status Inquiry</u>            |                           | Information                      |                                 |                                             |  |  |  |  |
| Submission                       |                           |                                  |                                 |                                             |  |  |  |  |
| Corporate Governance             | CPR Holder Non-CF         | R Holder                         |                                 |                                             |  |  |  |  |
| Corporate Governance<br>Officer  | CPR No.*                  |                                  | Validate Person                 |                                             |  |  |  |  |
| Status Inquiry                   | CPR No.                   |                                  | Nationality                     |                                             |  |  |  |  |
| Registration                     | TIN (Tax Identification   | <u> </u>                         |                                 |                                             |  |  |  |  |
| CG Annual Report                 | Number)*                  | I declare that I DO NOT have T   | ax Identification Number, and I | take full responsibility if found otherwise |  |  |  |  |
| Status Inquiry                   | Tax Residency             |                                  | _                               |                                             |  |  |  |  |
| Submission                       | Country*                  | < Select >                       | *                               |                                             |  |  |  |  |
| Ultimate Beneficial Owner        | Mobile No.*               | BAHRAIN (973)                    | ~                               |                                             |  |  |  |  |
| Status Enquiry                   |                           | brano art (oro)                  |                                 |                                             |  |  |  |  |
| Registration                     | Email*                    |                                  |                                 |                                             |  |  |  |  |
| Search                           | Phone No.                 | BAHRAIN (973)                    | ×                               |                                             |  |  |  |  |
| Abbreviation                     |                           |                                  |                                 | Add Close                                   |  |  |  |  |
| EAO                              |                           |                                  |                                 |                                             |  |  |  |  |

7

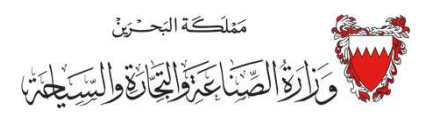

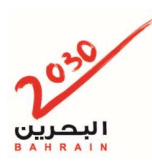

يجب الإفصاح عن مستفيد نهائي واحد على الأقل لكل شريك

9. بعد الإفصاح عن المستفيد النهائي لجميع الشركاء الذين يملك أي منهم 10%أو أكثر من رأس المال ، حفظ ومتابعة

| Compliance Officer               |                             |                        |                     |                         |                                       |           |
|----------------------------------|-----------------------------|------------------------|---------------------|-------------------------|---------------------------------------|-----------|
| Compliance Onicer                | Name (Arabic)               | Name (Eng              | lish)               | Nationality             | TIN (Tax Identification               |           |
| Status Inquiry                   |                             |                        |                     |                         | Number)                               |           |
| <u>Registration</u>              | No Data Found               |                        |                     |                         |                                       |           |
| Suspicious Transaction<br>Report |                             |                        |                     |                         | A                                     | dd Indivi |
| Status Inquiry                   | Alltimate Desetisist Ourses | Information.           |                     |                         |                                       |           |
| Submission                       |                             |                        |                     |                         |                                       |           |
| Corporate Governance             | CPR Holder Non-CP           | R Holder               |                     |                         |                                       |           |
| Corporate Governance<br>Officer  | CPR No.*                    | 1                      | Va                  | lidate Person           |                                       |           |
| Status Inquiry                   | CPR No.                     |                        | Na                  | tionality               |                                       |           |
| Registration                     | TIN (Tax Identification     | [                      | -                   |                         |                                       | _         |
| CG Annual Report                 | Number)*                    | I declare that I DO NO | Thave Tax Identifie | cation Number, and I ta | ake full responsibility if found othe | rwise     |
| Status Inquiry                   | Tax Residency               | -                      |                     |                         |                                       |           |
| Submission                       | Country*                    | < Select >             | ~                   |                         |                                       |           |
| Ultimate Beneficial Owner        | Mobile No."                 | BAHRAIN (973)          | ~                   |                         |                                       | -         |
| Status Enquiry                   |                             |                        |                     |                         |                                       | _         |
| Registration                     | Email*                      |                        |                     |                         |                                       |           |
| Search                           | Phone No.                   | BAHRAIN (973)          | ~                   |                         |                                       |           |
|                                  |                             |                        |                     |                         |                                       | -         |
| ) Abbreviation                   |                             |                        |                     |                         | Add                                   | Close     |
|                                  | 1                           |                        |                     |                         |                                       |           |

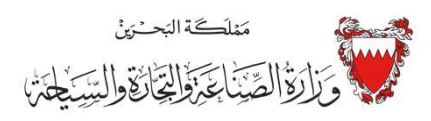

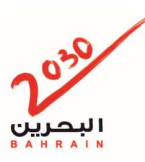

10. تحميل استمارة الإفصاح ، وكذلك نسخة من شهادة TIN لمن يملكون رقم تعرفة ضريبي

| Other Service                                                                |   | I Ultimate Ben         | eficial Owner Re           | gistration      |                     |                       |                |                   |          |
|------------------------------------------------------------------------------|---|------------------------|----------------------------|-----------------|---------------------|-----------------------|----------------|-------------------|----------|
| - Auditor                                                                    | * |                        |                            |                 |                     |                       |                |                   |          |
| Status Enquiry                                                               |   | General Information    |                            | Up              | load Documents      |                       | Submit         |                   |          |
| - Registration                                                               |   | Upload Document        |                            |                 |                     |                       |                |                   |          |
| <ul> <li><u>Renewal</u></li> </ul>                                           |   | * The maximum file sit | ze that can be uploaded is | 15MB and each p | age in the document | must be less than 204 | 8KB. Files exc | ceeding this size | ze limit |
| - Cancel                                                                     |   | cannot be uploaded to  | o the system.              |                 |                     |                       |                |                   |          |
| Annual Report                                                                | - | Document Type          | Description                | Mandatory       | Uploaded File       | Upload / Replace      | Attach         | Download          | Delete   |
| <u>Status Enquiry</u>                                                        |   |                        |                            |                 |                     |                       | Date           |                   |          |
| Annual Report                                                                |   | Copy of                | Copy of Declaration        |                 |                     |                       |                |                   |          |
| - Account Management                                                         |   | by U.B.O               | signed by U.B.O            | Mandatory       |                     | Browse                |                |                   |          |
| Meeting Request                                                              | - | Other Desumants        |                            | Ontional        |                     | Browner               |                |                   |          |
| Status Enquiry                                                               |   | Other Documents        |                            |                 |                     | Diowse                |                |                   |          |
| <ul> <li>Meeting Request</li> </ul>                                          |   |                        |                            |                 |                     |                       |                |                   |          |
| <u>Request for Certified</u> <u>Extracts, Certificates or</u> <u>Reports</u> |   |                        |                            |                 |                     |                       | Previous       | Save & C          | ontinue  |

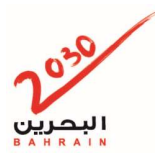

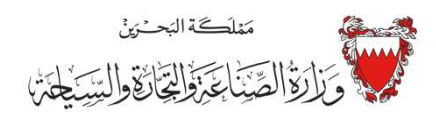

- 1. Register by the owner of the CR or authorized signatory E-Key.
- 2. Other services, Ultimate Beneficial Owner Registration..

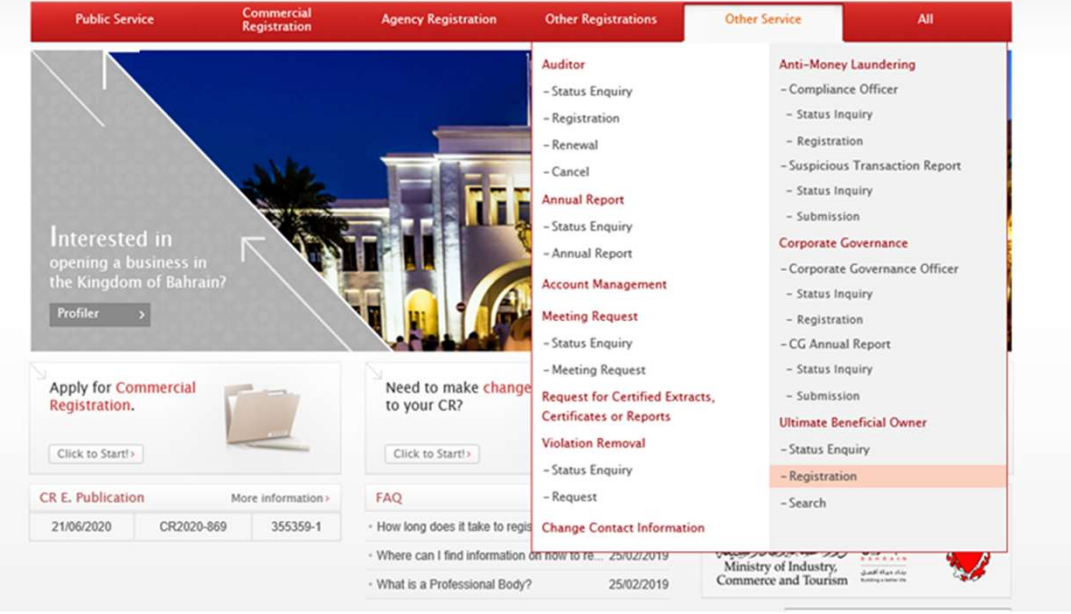

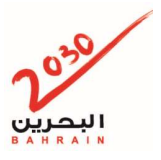

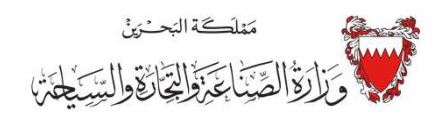

#### 3- Enter CR number

| Other Service                                                                                                    | Ultimate Benef                                                             | icial Owner Registi  | ation                    |                                                |        |  |  |  |
|----------------------------------------------------------------------------------------------------|----------------------------------------------------------------------------|----------------------|--------------------------|------------------------------------------------|--------|--|--|--|
| Auditor                                                                                                    | General In                                                                 | formation            | Upload Docur             | ments                                          | Submit |  |  |  |
| Registration                                                                                                    | Applicant Details                                                          | Applicant Details    |                          |                                                |        |  |  |  |
| <u>Cancel</u>                                                                                                    | CPR No.*                                                                   | 620056266            |                          |                                                |        |  |  |  |
| Annual Report                                                                                                    | Mobile No. •                                                               | BAHRAIN (973)        | ~                        | 00000000                                       |        |  |  |  |
| <u>Status Enquiry</u>                                                                                                    | Email *                                                                    | blis.lgcns@gmail.com |                          |                                                |        |  |  |  |
| Account Management                                                                                                    | Phone No.                                                                  | BAHRAIN (973)        | ~                        |                                                |        |  |  |  |
| Meeting Request                                                                                                    | Fax No.                                                                    | BAHRAIN (973)        | ~                        |                                                |        |  |  |  |
| Status Enquiry     Meeting Request     Request for Certified     Extracts, Certificates or                                                                                             | CR Details                                                                 | d<br>Search          |                          |                                                |        |  |  |  |
| Reports                                                                                                    |                                                                            |                      |                          |                                                |        |  |  |  |
| Reports           Violation Removal                                                                                                    |                                                                            |                      |                          |                                                |        |  |  |  |
| Keports           Violation Removal           • Status Enquiry                                                                                                    | CR No.                                                                     |                      | Sta                      | itus                                           |        |  |  |  |
| Reports           Violation Removal           • Status Enquiry           • Request                                                                                                    | CR No.<br>Commercial Name                                                  |                      | Sta                      | ntus<br>mmercial Name                          |        |  |  |  |
| Reports           Violation Removal           Status Enquiry           Request           Change Contact<br>Information                                                                 | CR No.<br>Commercial Name<br>(Arabic)                                      |                      | Sta<br>Coi<br>(En        | ntus<br>mmercial Name<br>nglish)               |        |  |  |  |
| Reports       Violation Removal       • Status Enquiny       • Request       Change Contact<br>Information       Anti-Money Laundering                                                 | CR No.<br>Commercial Name<br>(Arabic)<br>Registration Date                 |                      | Sta<br>Coi<br>(En<br>Exp | nturs<br>mmercial Name<br>nglish)<br>piry Date |        |  |  |  |
| Reports       Violation Removal       • Status Enquiry       • Request       Change Contact<br>Information       Anti-Money Laundering       Compliance Officer                        | CR No.<br>Commercial Name<br>(Arabic)<br>Registration Date<br>Company Type |                      | Sta<br>Coi<br>(En<br>Exp | ntus<br>mmercial Name<br>Iglish)<br>piry Date  |        |  |  |  |
| Reports       Violation Removal       • Status Enquiny       • Request       Change Contact<br>Information       Anti-Money Laundering       Compliance Officer       • Status Inquiny | CR No.<br>Commercial Name<br>(Arabic)<br>Registration Date<br>Company Type |                      | Sta<br>Coi<br>(En<br>Exp | ntus<br>mmercial Name<br>gglish)<br>piry Date  |        |  |  |  |

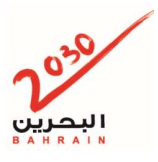

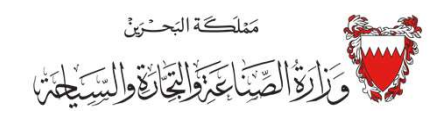

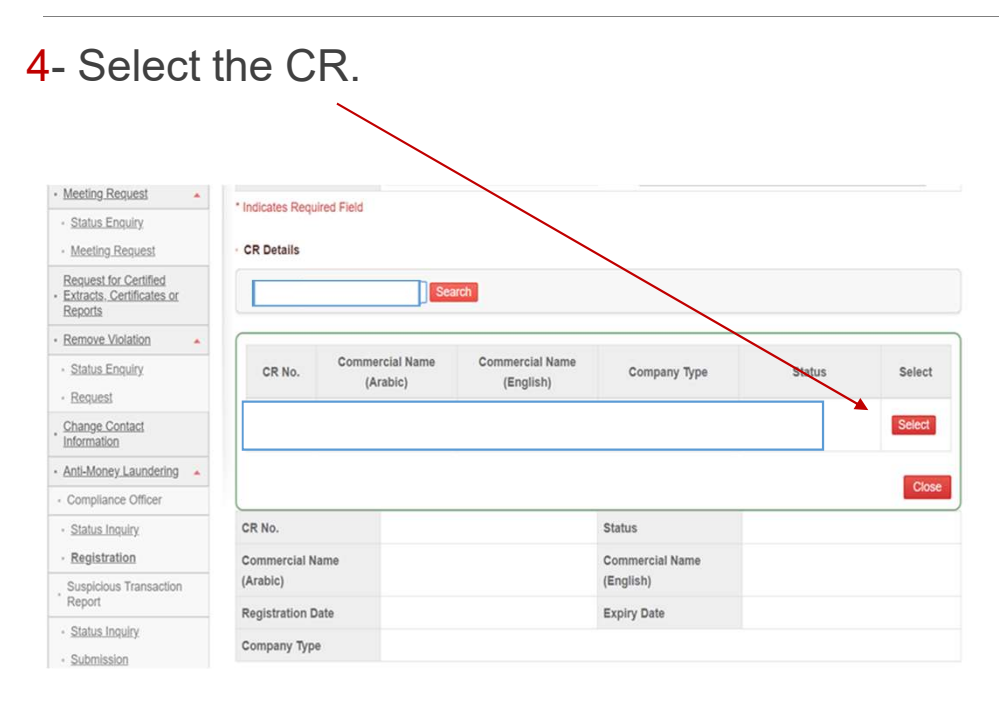

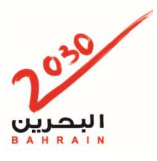

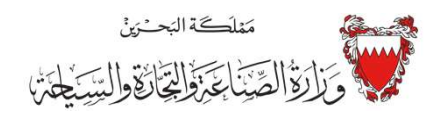

#### 5-Select the type of UBO & then fill the details in the assigned fields

| Anti-Money Laundering              | Ultimate Beneficial Owner | Information (For entire comp | any)                |                        |                                     |              |
|------------------------------------|---------------------------|------------------------------|---------------------|------------------------|-------------------------------------|--------------|
| Compliance Officer                 | Name (Arabic)             | Name (Englis                 | h)                  | Nationality            | TIN (Tax Identification             |              |
| <ul> <li>Status Inquiry</li> </ul> |                           |                              |                     |                        | Nulliber)                           |              |
| <u>Registration</u>                | /                         |                              | No Data Four        | nd                     |                                     |              |
| Suspicious Transaction<br>Report   |                           |                              |                     |                        |                                     | Add Individu |
| <u>Status Inquiry</u>              | Littlemate Desset         | Inda ann add a m             |                     |                        |                                     |              |
| <u>Submission</u>                  |                           |                              |                     |                        |                                     |              |
| Corporate Governance               | CPR Holder Non-CP         | R Holder                     |                     |                        |                                     |              |
| Corporate Governance<br>Officer    | CPR No.*                  |                              | Valio               | date Person            |                                     |              |
| <u>Status Inquiry</u>              | CPR No.                   |                              | Natio               | onality                |                                     |              |
| <u>Registration</u>                | TIN (Tax Identification   |                              |                     |                        |                                     |              |
| CG Annual Report                   | Number)*                  | I declare that I DO NOT I    | nave Tax Identifica | tion Number, and I tak | e full responsibility if found othe | erwise       |
| <u>Status Inquiry</u>              | Tax Residency             |                              |                     |                        |                                     |              |
| <u>Submission</u>                  | Country*                  | < Select >                   | ~                   |                        |                                     |              |
| Ultimate Beneficial Owner          | Mobile No.*               | BAHRAIN (973)                | ~                   |                        |                                     |              |
| <u>Status Enquiry</u>              |                           |                              |                     |                        |                                     |              |
| <u>Registration</u>                | Email*                    |                              |                     |                        |                                     |              |
| - Search                           | Phone No.                 | BAHRAIN (973)                | $\sim$              |                        |                                     |              |
| ) Abbreviation                     |                           |                              |                     |                        | Add                                 | Close        |
| E FAO                              |                           |                              |                     |                        |                                     |              |

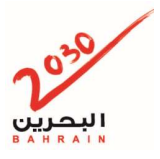

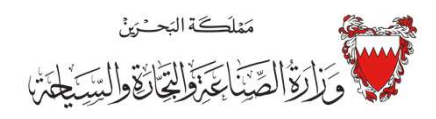

#### 6-Enter UBO CPR # & press verify person.

| Compliance Officer                                                                                             |                            |                         |                    |                        |                                      |          |
|----------------------------------------------------------------------------------------------------|----------------------------|-------------------------|--------------------|------------------------|--------------------------------------|----------|
| Compliance Onlicer                                                                                             | Name (Arabic)              | Name (Engli             | ish)               | Nationality            | TIN (Tax Identification              |          |
| <ul> <li>Status Inquiry</li> </ul>                                                                             |                            |                         |                    |                        | Number)                              |          |
| <ul> <li><u>Registration</u></li> </ul>                                                                        |                            | No Data Fou             | Ind                |                        |                                      |          |
| Suspicious Transaction<br>Report                                                                               |                            |                         |                    |                        | A                                    | dd Indiv |
| <ul> <li>Status Inquiry</li> </ul>                                                                             | Littimete Desetisial Ouman | Information             |                    |                        |                                      |          |
| <ul> <li>Submission</li> </ul>                                                                                 | [                          |                         |                    |                        |                                      |          |
| Corporate Governance                                                                                           | CPR Holder Non-CP          | R Holder                |                    |                        |                                      |          |
| Corporate Governance<br>Officer                                                                                | CPR No.*                   |                         | Val                | lidate Person          |                                      |          |
| <ul> <li>Status Inquiry</li> </ul>                                                                             | CPR No.                    |                         | Nat                | ionality               |                                      |          |
| <u>Registration</u>                                                                                            | TIN (Tax Identification    | Г                       |                    |                        |                                      | _        |
| CG Annual Report                                                                                               | Number)*                   | I declare that I DO NOT | have Tax Identific | ation Number, and I ta | ke full responsibility if found othe | rwise    |
| <ul> <li>Status Inquiry</li> </ul>                                                                             | Tax Residency              |                         |                    |                        |                                      |          |
| <ul> <li>Submission</li> </ul>                                                                                 | Country*                   | < Select >              | ~                  |                        |                                      |          |
| Ultimate Beneficial Owner                                                                                      | Mobile No.*                | BAHRAIN (973)           | ~                  |                        |                                      |          |
| <ul> <li>Status Enguiry</li> </ul>                                                                             |                            | Drandard (010)          |                    |                        |                                      |          |
| <u>Registration</u>                                                                                            | Email*                     |                         |                    |                        |                                      |          |
| - Search                                                                                                    | Phone No.                  | BAHRAIN (973)           | ~                  |                        |                                      |          |
| and and an and a second second second second second second second second second second second second second se |                            |                         |                    |                        | _                                    | _        |
| i) Abbreviation                                                                                                |                            |                         |                    |                        | Add                                  | Clos     |
|                                                                                                    |                            |                         |                    |                        |                                      |          |

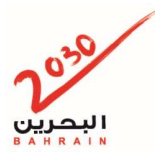

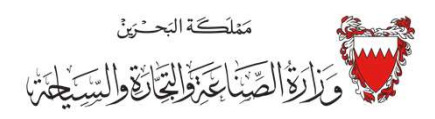

7-Enter the TIN # and If they don't have TIN (Tax Identification Number), they should check the disclaimer box.

| Compliance Officer               |                               |                              |                    |                        | TIN (Tax Identification               |      |
|----------------------------------|-------------------------------|------------------------------|--------------------|------------------------|---------------------------------------|------|
| Status Inquiry                   | Name (Arabic)                 | Name (Arabic) Name (English) |                    | Nationality            | Number)                               |      |
| Registration                     |                               |                              | No Data Fo         | und                    |                                       |      |
| Suspicious Transaction<br>Report |                               |                              |                    |                        | Ad                                    | d In |
| Status Inquiry                   | y Ultimate Description Ourses | Inda maadi a m               |                    |                        |                                       |      |
| Submission                       |                               |                              |                    |                        |                                       |      |
| Corporate Governance             | CPR Holder Non-CP             | 'R Holder                    |                    |                        |                                       |      |
| Corporate Governance<br>Officer  | CPR No.*                      |                              | Va                 | lidate Person          |                                       |      |
| Status Inquiry                   | CPR No.                       |                              | Nat                | tionality              |                                       |      |
| Registration                     | TIN (Tax Identification       | [                            |                    |                        | 01                                    | 7    |
| CG Annual Report                 | Number)*                      | I declare that I DO NOT      | have Tax Identific | ation Number, and I ta | ke full responsibility if found other | wise |
| Status Inquiry                   | Tax Residency                 |                              |                    |                        |                                       |      |
| Submission                       | Country*                      | < Select >                   | ~                  |                        |                                       |      |
| Ultimate Beneficial Owner        | Mobile No.*                   | BAHRAIN (973)                | ~                  |                        |                                       | -    |
| Status Enquiry                   | E-sult                        |                              |                    |                        |                                       | _    |
| Registration                     | Email                         |                              |                    |                        |                                       |      |
| Search                           | Phone No.                     | BAHRAIN (973)                | $\sim$             |                        |                                       |      |
|                                  |                               |                              |                    |                        | Add                                   | C    |

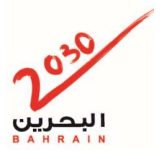

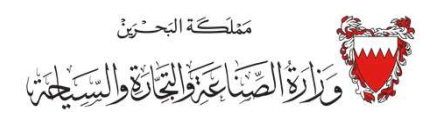

#### 8- All the fields should be completed, then press Add.

| Anti-Money Laundering              | Ultimate Beneficial Owner | Information (For entire compa | ny)              |                         |                                           |
|------------------------------------|---------------------------|-------------------------------|------------------|-------------------------|-------------------------------------------|
| Compliance Officer                 | Name (Arabic)             | Name (English                 | )                | Nationality             | TIN (Tax Identification                   |
| <ul> <li>Status Inquiry</li> </ul> |                           |                               |                  |                         | Number)                                   |
| <u>Registration</u>                |                           |                               | No Data For      | bnu                     |                                           |
| Suspicious Transaction<br>Report   |                           |                               |                  |                         | Add Individu                              |
| Status Inquiry                     | unimete Deseted at Our    | . Information                 |                  |                         |                                           |
| <u>Submission</u>                  | CPR Holder Non-CF         | R Holder                      |                  |                         |                                           |
| <u>Corporate Governance</u>        |                           |                               |                  |                         |                                           |
| Corporate Governance<br>Officer    | CPR No. *                 | 1                             | Va               | lidate Person           |                                           |
| <u>Status Inquiry</u>              | CPR No.                   |                               | Nat              | ionality                |                                           |
| Registration                       | TIN (Tax Identification   | ſ                             |                  |                         |                                           |
| CG Annual Report                   | Number)*                  | I declare that I DO NOT ha    | ve Tax Identific | ation Number, and I tal | ke full responsibility if found otherwise |
| <u>Status Inquiry</u>              | Tax Residency             |                               |                  |                         |                                           |
| · Submission                       | Country*                  | < Select >                    | ~                |                         |                                           |
| Ultimate Beneficial Owner          | Mobile No.*               | BAHRAIN (973)                 | ~                |                         |                                           |
| Status Enquiry                     |                           |                               |                  |                         |                                           |
| - Registration                     | Email*                    |                               |                  |                         |                                           |
| · Search                           | Phone No.                 | BAHRAIN (973)                 | $\sim$           |                         |                                           |
| (i) Abbreviation                   |                           |                               |                  |                         | Add Close                                 |
| (1) FAO                            |                           |                               |                  |                         |                                           |

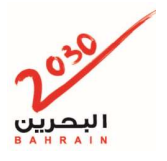

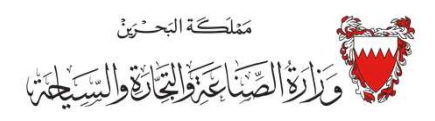

# At lest one UBO should be assigned for each partner who has 10% or above from shares .

9 After adding UBO to all partner Save & Continue.

| And money Laundening               | oninere erenenerer onner                                                                                                    | internation (i er entire company |                             |                                                |             |  |  |  |  |  |
|------------------------------------|----------------------------------------------------------------------------------------------------|----------------------------------|-----------------------------|------------------------------------------------|-------------|--|--|--|--|--|
| Compliance Officer                 | Name (Arabic)                                                                                                    | Name (English)                   | Nationa                     | TIN (Tax Identification                        |             |  |  |  |  |  |
| <ul> <li>Status Inquiry</li> </ul> |                                                                                                    |                                  |                             | Number)                                        |             |  |  |  |  |  |
| Registration                       | No Data Found                                                                                                    |                                  |                             |                                                |             |  |  |  |  |  |
| Suspicious Transaction<br>Report   |                                                                                                    |                                  |                             |                                                | Add Individ |  |  |  |  |  |
| Status Inquiry                     | Contraction of the second second seco | . Jadamaa ki an                  |                             |                                                |             |  |  |  |  |  |
| Corporate Governance               | CPR Holder Non-CF                                                                                                    | PR Holder                        |                             |                                                |             |  |  |  |  |  |
| Corporate Governance<br>Officer    | CPR No.*                                                                                                    |                                  | Validate Person             | 1                                              |             |  |  |  |  |  |
| Status Inquiry                     | CPR No.                                                                                                    |                                  | Nationality                 |                                                |             |  |  |  |  |  |
| Registration                       | TIN (Tax Identification                                                                                                    |                                  |                             |                                                | 1           |  |  |  |  |  |
| CG Annual Report                   | Number)*                                                                                                    | I declare that I DO NOT has      | ve Tax Identification Numbe | r, and I take full responsibility if found oth | nerwise     |  |  |  |  |  |
| Status Inquiry                     | Tax Residency                                                                                                    |                                  |                             |                                                |             |  |  |  |  |  |
| Submission                         | Country* < Select > V                                                                                                    |                                  |                             |                                                |             |  |  |  |  |  |
| Ittimate Beneficial Owner          | Mobile No.*                                                                                                    | RAHRAIN (973)                    | ~                           |                                                | _           |  |  |  |  |  |
| Status Enquiry                     |                                                                                                    | and and (or of                   |                             |                                                | _           |  |  |  |  |  |
| Registration                       | Email*                                                                                                    |                                  |                             |                                                |             |  |  |  |  |  |
| Search                             | Phone No.                                                                                                    | BAHRAIN (973)                    | ~                           |                                                |             |  |  |  |  |  |
| Abbreviation                       |                                                                                                    |                                  |                             | Add                                            | Close       |  |  |  |  |  |
|                                    |                                                                                                    |                                  |                             |                                                |             |  |  |  |  |  |

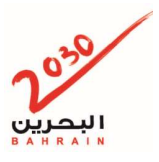

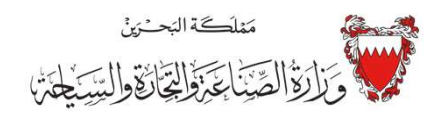

#### 10-Upload the documents & Save & Continue

| Other Service                                                                          |   | I Ultimate Ben                                                                               | eficial Owner Re                            | egistration       |                     |                       |                |                 |          |
|----------------------------------------------------------------------------------------|---|----------------------------------------------------------------------------------------------|---------------------------------------------|-------------------|---------------------|-----------------------|----------------|-----------------|----------|
| Auditor     Status Enquiry                                                             |   | General Information                                                                          |                                             | Up                | Upload Documents    |                       | Submit         |                 |          |
| <ul> <li><u>Registration</u></li> <li><u>Renewal</u></li> <li><u>Cancel</u></li> </ul> |   | <ul> <li>Upload Document</li> <li>* The maximum file si<br/>cannot be uploaded to</li> </ul> | ze that can be uploaded is<br>o the system. | s 15MB and each p | age in the document | must be less than 204 | 3KB. Files ex  | ceeding this si | ze limit |
| Annual Report     Status Enguiry                                                       | - | Document Type                                                                                | Description                                 | Mandatory         | Uploaded File       | Upload / Replace      | Attach<br>Date | Download        | Delete   |
| Annual Report     Account Management                                                   |   | Copy of<br>Declaration signed<br>by U.B.O                                                    | Copy of Declaration signed by U.B.O         | Mandatory         |                     | Browse                |                |                 |          |
| Meeting Request     Status Enquiry                                                     | - | Other Documents                                                                              |                                             | Optional          |                     | Browse                |                |                 |          |
| Meeting Request     Request for Certified     Extracts, Certificates or     Reports    |   |                                                                                              |                                             |                   |                     |                       | Previous       | Save & C        | ontinue  |